# Configuração de download/backup no WAP371

## Objetivo

Os arquivos de configuração de backup ajudam um administrador de rede a restaurar o ponto de acesso para uma configuração mais antiga. Os administradores de rede podem usar arquivos de backup salvos para restaurar dispositivos a uma configuração de trabalho conhecida.

O objetivo deste artigo é mostrar a você como baixar e fazer backup da configuração do WAP371.

### Dispositivos aplicáveis

WAP371

### Versão de software

•1.1.2.3

### Arquivo de configuração de download/backup

### Arquivo de configuração de backup via TFTP

Siga as etapas abaixo para baixar o arquivo de configuração via TFTP. O Trivial File Transfer Protocol ou TFTP é uma versão simplificada e insegura do FTP. Ele é usado principalmente para atualizar/fazer backup do firmware e para distribuir software entre redes corporativas. O TFTP tem uma configuração de servidor e cliente. O WAP atua como um cliente TFTP.

**Note:** Você precisa ter um servidor TFTP instalado em seu PC para esta tarefa. Servidores TFTP padrão do setor, TFTPd32 ou TFTPd64, podem ser baixados <u>aqui</u>.

Etapa 1. Faça login no utilitário de configuração da Web e escolha **Administration > Download/Backup Configuration File**. A página *Download/Backup Configuration File* é aberta:

| Download/Backup Configuration File |                                                                         |  |
|------------------------------------|-------------------------------------------------------------------------|--|
| Transfer Method:                   | <ul> <li>Via TFTP</li> <li>Via HTTP/HTTPS</li> </ul>                    |  |
| Save Action:                       | <ul> <li>Download (PC to AP)</li> <li>Backup (AP to PC)</li> </ul>      |  |
| Source File Name:                  | (1 to 32 Characters)                                                    |  |
| TFTP Server IPv4 Address:          | (2000.2000.2000)                                                        |  |
| Destination File Type:             | <ul> <li>Startup Configuration</li> <li>Backup Configuration</li> </ul> |  |
| Save                               |                                                                         |  |

Etapa 2. Clique no botão de opção via TFTP para transferir o arquivo de configuração via TFTP.

| Download/Backup Configuration File |                                                                         |  |
|------------------------------------|-------------------------------------------------------------------------|--|
| Transfer Method:                   | O Via TFTP<br>O Via HTTP/HTTPS                                          |  |
| Save Action:                       | <ul> <li>Download (PC to AP)</li> <li>Backup (AP to PC)</li> </ul>      |  |
| Source File Name:                  | (1 to 32 Characters)                                                    |  |
| TFTP Server IPv4 Address:          | (x000.0000.000)                                                         |  |
| Destination File Type:             | <ul> <li>Startup Configuration</li> <li>Backup Configuration</li> </ul> |  |
| Save                               |                                                                         |  |

Etapa 3. Clique no botão de opção **Backup (AP para PC)** para fazer backup do arquivo de configuração do Ponto de acesso para o Servidor TFTP.

| Download/Backup Configuration File |                                                                                                    |        |
|------------------------------------|----------------------------------------------------------------------------------------------------|--------|
| Transfer Method:                   | <ul> <li>Via TFTP</li> <li>Via HTTP/HTTPS</li> </ul>                                                  |        |
| Save Action:                       | <ul> <li>Download (PC to AP)</li> <li>Backup (AP to PC)</li> </ul>                                    |        |
| Source File Type:                  | <ul> <li>Startup Configuration</li> <li>Backup Configuration</li> <li>Mirror Configuration</li> </ul> |        |
| Destination File Name:             | (1 to 32 Chara                                                                                        | cters) |
| TFTP Server IPv4 Address:          | (x00.x00.x00)                                                                                         |        |
| Save                               |                                                                                                    |        |

Etapa 4. Clique no botão de opção apropriado *Source File Type* que precisa ser copiado para backup.

| Download/Backup (         | Configuration File                                                                                    |
|---------------------------|----------------------------------------------------------------------------------------------------|
| Transfer Method:          | <ul> <li>Via TFTP</li> <li>Via HTTP/HTTPS</li> </ul>                                                  |
| Save Action:              | <ul> <li>Download (PC to AP)</li> <li>Backup (AP to PC)</li> </ul>                                    |
| Source File Type:         | <ul> <li>Startup Configuration</li> <li>Backup Configuration</li> <li>Mirror Configuration</li> </ul> |
| Destination File Name:    | (1 to 32 Characters)                                                                                  |
| TFTP Server IPv4 Address: | (3000.0000.000)                                                                                       |
| Save                      |                                                                                                    |

Os tipos de arquivos disponíveis são definidos da seguinte forma:

Configuração de inicialização — A configuração usada pelo access point para inicializar. O arquivo de configuração de inicialização é armazenado na memória flash.

Configuração de espelho — Se a Configuração de inicialização não for modificada por pelo menos 24 horas, ela será salva automaticamente em uma Configuração de espelho.

A configuração de espelho pode ser usada para recuperar uma configuração do sistema após uma redefinição de fábrica, copiando a configuração de espelho para a configuração de inicialização. A configuração de espelho só pode ser selecionada quando você seleciona Backup (AP para PC) no campo Save Action (Salvar ação).

Note: A configuração de backup só pode ser baixada do servidor TFTP para o ponto de acesso.

Etapa 5. Insira o nome do arquivo de destino no campo Nome do arquivo de destino.

| Download/Backup Configuration File |                                                                                                    |  |  |  |
|------------------------------------|----------------------------------------------------------------------------------------------------|--|--|--|
| Transfer Method:                   | <ul> <li>Via TFTP</li> <li>Via HTTP/HTTPS</li> </ul>                                                  |  |  |  |
| Save Action:                       | <ul> <li>Download (PC to AP)</li> <li>Backup (AP to PC)</li> </ul>                                    |  |  |  |
| Source File Type:                  | <ul> <li>Startup Configuration</li> <li>Backup Configuration</li> <li>Mirror Configuration</li> </ul> |  |  |  |
| Destination File Name:             | (1 to 32 Characters)                                                                                  |  |  |  |
| TFTP Server IPv4 Address:          | (x00C.X00C.X00C)                                                                                      |  |  |  |
| Save                               |                                                                                                    |  |  |  |
|                                    |                                                                                                    |  |  |  |

**Note:** O nome do arquivo de destino precisa ter uma extensão .xml. O arquivo pode ser nomeado como desejado e o nome selecionado não terá impacto na operação do ponto de acesso.

Etapa 6. Insira o endereço IP do servidor TFTP no campo Endereço IPv4 do servidor TFTP.

| Download/Backup Configuration File |                                                                                                    |  |
|------------------------------------|----------------------------------------------------------------------------------------------------|--|
| Transfer Method:                   | <ul> <li>Via TFTP</li> <li>Via HTTP/HTTPS</li> </ul>                                                  |  |
| Save Action:                       | <ul> <li>Download (PC to AP)</li> <li>Backup (AP to PC)</li> </ul>                                    |  |
| Source File Type:                  | <ul> <li>Startup Configuration</li> <li>Backup Configuration</li> <li>Mirror Configuration</li> </ul> |  |
| Destination File Name:             | config.xml (1 to 32 Characters)                                                                       |  |
| TFTP Server IPv4 Address           | (xxx.xxx.xxx)                                                                                         |  |
| Save                               |                                                                                                    |  |
|                                    |                                                                                                    |  |

Passo 7. Clique em Salvar para salvar o arquivo de configuração no servidor TFTP.

|   | Download/Backup Configuration File |                                                                                                    |           |  |  |
|---|------------------------------------|----------------------------------------------------------------------------------------------------|-----------|--|--|
|   | Transfer Method:                   | <ul> <li>Via TFTP</li> <li>Via HTTP/HTTPS</li> </ul>                                                  |           |  |  |
|   | Save Action:                       | <ul> <li>Download (PC to AP)</li> <li>Backup (AP to PC)</li> </ul>                                    |           |  |  |
|   | Source File Type:                  | <ul> <li>Startup Configuration</li> <li>Backup Configuration</li> <li>Mirror Configuration</li> </ul> |           |  |  |
|   | Destination File Name:             | config.xml (1 to 32 Cha                                                                               | aracters) |  |  |
|   | TFTP Server IPv4 Address:          | 192.168.100.100 (XXX.XXX.XXX.XXX                                                                      | ox)       |  |  |
| ( | Save                               |                                                                                                    |           |  |  |

A barra de progresso *de transferência de arquivo* é exibida. Dependendo do navegador da Web, o arquivo de configuração será baixado para o destino de download padrão.

| File transfer is in progress. Please | Wait                  |
|--------------------------------------|-----------------------|
| ource File Type:                     | Startup Configuration |
|                                      | Backup Configuration  |

#### Download do arquivo de configuração via TFTP

Siga as etapas abaixo para fazer o download do arquivo de configuração para seu ponto de acesso sem fio (WAP) via TFTP. O Trivial File Transfer Protocol (TFTP) é uma versão simplificada e não segura do FTP. Ele é usado principalmente para atualizar/fazer backup do firmware e para distribuir software entre redes corporativas. O TFTP tem uma configuração de servidor e cliente. O WAP atua como um cliente TFTP.

**Note:** Você precisa ter um servidor TFTP instalado em seu PC para esta tarefa. Um servidor TFTP padrão do setor, TFTPd32 e TFTPd64, pode ser baixado <u>aqui</u>.

| Etapa 1. Faça login no utilitário de configuração da Web e escolha Administratio | n >           |
|----------------------------------------------------------------------------------|---------------|
| Download/Backup Configuration File. A página Download/Backup Configuration       | <i>File</i> é |
| aberta:                                                                          |               |

| Download/Backup Configuration File |   |                                        |                      |
|------------------------------------|---|----------------------------------------|----------------------|
| Transfer Method:                   | 0 | Via TFTP<br>Via HTTP/HTTPS             |                      |
| Save Action:                       | 0 | Download (PC to /<br>Backup (AP to PC) | AP)<br>)             |
| Source File Name:                  |   |                                        | (1 to 32 Characters) |
| TFTP Server IPv4 Address:          | Γ |                                        | (x00Cx00Cx00Cx00C)   |
| Destination File Type:             | 0 | Startup Configurat<br>Backup Configura | tion<br>tion         |
| Save                               |   |                                        |                      |

Etapa 2. No campo *Método de transferência*, clique no botão de opção **via TFTP** para transferir o arquivo de configuração via TFTP.

| Download/Backup Cor       | nfiguration File                              |
|---------------------------|-----------------------------------------------|
| Transfer Method:          | Via TFTP<br>Via HTTP/HTTPS                    |
| Save Action:              | Download (PC to AP)<br>Backup (AP to PC)      |
| Source File Name:         | (1 to 32 Characters)                          |
| TFTP Server IPv4 Address: | (X00C.X00C.X00C)                              |
| Destination File Type: O  | Startup Configuration<br>Backup Configuration |
| Save                      |                                               |

Etapa 3. No campo *Save Action*, clique no botão de opção **Download (PC para AP)** para baixar o arquivo de configuração do servidor TFTP para o ponto de acesso.

| Download/Backup Configuration File |                                               |  |
|------------------------------------|-----------------------------------------------|--|
| Transfer Method: O                 | Via TFTP<br>Via HTTP/HTTPS                    |  |
| Save Action:                       | Download (PC to AP)<br>Backup (AP to PC)      |  |
| Source File Name:                  | (1 to 32 Characters)                          |  |
| TFTP Server IPv4 Address:          | (XXXX.XXXX.XXXX)                              |  |
| Destination File Type: 🤅           | Startup Configuration<br>Backup Configuration |  |
| Save                               |                                               |  |

Etapa 4. Insira o nome do arquivo a ser baixado do PC para o Ponto de acesso no campo *Nome do arquivo de origem*. O arquivo deve ter uma extensão .xml e deve corresponder ao nome do arquivo baixado anteriormente.

| Download/Backup Configuration File |                                                                         |  |
|------------------------------------|-------------------------------------------------------------------------|--|
| Transfer Method:                   | <ul> <li>Via TFTP</li> <li>Via HTTP/HTTPS</li> </ul>                    |  |
| Save Action:                       | <ul> <li>Download (PC to AP)</li> <li>Backup (AP to PC)</li> </ul>      |  |
| Source File Name:                  | config.xml (1 to 32 Characters)                                         |  |
| TFTP Server IPv4 Address:          | (x00C,X00C,X00C)                                                        |  |
| Destination File Type:             | <ul> <li>Startup Configuration</li> <li>Backup Configuration</li> </ul> |  |
| Save                               |                                                                         |  |

Etapa 5. Insira o endereço IP do servidor TFTP no campo Endereço IPv4 do servidor TFTP.

| Download/Backup Configuration File |                                                                         |  |
|------------------------------------|-------------------------------------------------------------------------|--|
| Transfer Method:                   | <ul> <li>Via TFTP</li> <li>Via HTTP/HTTPS</li> </ul>                    |  |
| Save Action:                       | <ul> <li>Download (PC to AP)</li> <li>Backup (AP to PC)</li> </ul>      |  |
| Source File Name:                  | config.xml (1 to 32 Characters)                                         |  |
| TFTP Server IPv4 Address:          | (192.168.100.100 (xxxxxxxxxxxxxxxxx)                                    |  |
| Destination File Type:             | <ul> <li>Startup Configuration</li> <li>Backup Configuration</li> </ul> |  |
| Save                               |                                                                         |  |

Etapa 6. No campo *Tipo de arquivo de destino*, clique no botão de opção **Configuração de inicialização** ou **Configuração de backup** para o tipo de arquivo de destino.

| Download/Backup Configuration File |                                                                         |  |
|------------------------------------|-------------------------------------------------------------------------|--|
| Transfer Method:                   | <ul> <li>Via TFTP</li> <li>Via HTTP/HTTPS</li> </ul>                    |  |
| Save Action:                       | <ul> <li>Download (PC to AP)</li> <li>Backup (AP to PC)</li> </ul>      |  |
| Source File Name:                  | config.xml (1 to 32 Characters)                                         |  |
| TFTP Server IPv4 Address:          | 192.168.100.100 (xxx.xxx.xxx.xxx)                                       |  |
| Destination File Type:             | <ul> <li>Startup Configuration</li> <li>Backup Configuration</li> </ul> |  |
| Save                               |                                                                         |  |

Os tipos de arquivos disponíveis são definidos da seguinte forma:

Configuração de inicialização — A configuração usada pelo access point para inicializar. O arquivo de configuração de inicialização é armazenado na memória flash.

Configuração de backup — Uma cópia de backup do arquivo de configuração que pode ser usada para restaurar a configuração em caso de falha de um ponto de acesso. O arquivo de configuração de backup é salvo na NVRAM ou na memória permanente.

| Download/Backup Configuration File |                                                                      |                  |
|------------------------------------|----------------------------------------------------------------------|------------------|
| Transfer Method:                   | <ul> <li>Via TFTP</li> <li>Via HTTP/HTTPS</li> </ul>                 |                  |
| Save Action:                       | <ul> <li>Download (PC to AP)</li> <li>Backup (AP to PC)</li> </ul>   |                  |
| Source File Name:                  | config.xml (1 t                                                      | o 32 Characters) |
| TFTP Server IPv4 Address:          | 192.168.100.100 (xxx                                                 |                  |
| Destination File Type:             | <ul><li>Startup Configuration</li><li>Backup Configuration</li></ul> |                  |
| Save                               |                                                                      |                  |

Passo 7. Click Save.

Caution: Depois que a configuração é restaurada, o dispositivo é reinicializado e retoma a

operação normal. Até lá, não atualize o ponto de acesso. Qualquer cliente no ponto de acesso pode perder a conexão com o AP enquanto ele é reinicializado.

#### Arquivo de configuração de backup via HTTP/HTTPS

Siga as etapas para fazer backup do arquivo de configuração via HTTP/HTTPS. Você pode baixar ou fazer backup de arquivos por meio do navegador da Web com o uso do protocolo HTTP/HTTPS. O protocolo HTTP (Hypertext Transfer Protocol) fornece uma estrutura de autenticação de desafio-resposta simples que pode ser usada por um cliente para fornecer a estrutura de autenticação.

Etapa 1. Faça login no utilitário de configuração da Web e escolha **Administration > Download/Backup Configuration File**. A página *Download/Backup Configuration File* é aberta:

| Download/Backup Configuration File |                                                                         |  |
|------------------------------------|-------------------------------------------------------------------------|--|
| Transfer Method:                   | <ul> <li>Via TFTP</li> <li>Via HTTP/HTTPS</li> </ul>                    |  |
| Save Action:                       | <ul> <li>Download (PC to AP)</li> <li>Backup (AP to PC)</li> </ul>      |  |
| Source File Name:                  | (1 to 32 Characters)                                                    |  |
| TFTP Server IPv4 Address:          | (X00CJ00CJ00CJ00C)                                                      |  |
| Destination File Type:             | <ul> <li>Startup Configuration</li> <li>Backup Configuration</li> </ul> |  |
| Save                               |                                                                         |  |

Etapa 2. Clique no botão de opção **via HTTP/HTTPS** para transferir o arquivo de configuração via HTTP/HTTPS.

| Download/Backup Configuration File |                                                                         |  |
|------------------------------------|-------------------------------------------------------------------------|--|
| Transfer Method:                   | <ul> <li>Via TFTP</li> <li>Via HTTP/HTTPS</li> </ul>                    |  |
| Save Action:                       | <ul> <li>Download (PC to AP)</li> <li>Backup (AP to PC)</li> </ul>      |  |
| Source File Name:                  | Browse No file selected.                                                |  |
| TFTP Server IPv4 Address:          | (X0X.X0X.X0X.X0X)                                                       |  |
| Destination File Type:             | <ul> <li>Startup Configuration</li> <li>Backup Configuration</li> </ul> |  |
| Save                               |                                                                         |  |

Etapa 3. Clique no botão de opção **Backup (AP para PC)** para fazer backup do arquivo de configuração do Ponto de acesso para o PC.

| Download/Backup Configuration File |             |                                                              |                      |
|------------------------------------|-------------|--------------------------------------------------------------|----------------------|
| Transfer Method:                   | 0           | Via TFTP<br>Via HTTP/HTTPS                                   |                      |
| Save Action:                       | 0           | Download (PC to<br>Backup (AP to PC                          | AP)                  |
| Source File Type:                  | 0<br>0<br>0 | Startup Configura<br>Backup Configura<br>Mirror Configuratio | tion<br>tion<br>on   |
| Destination File Name:             |             |                                                              | (1 to 32 Characters) |
| TFTP Server IPv4 Address:          |             |                                                              | (x00x.x00x.x00x)     |
| Save                               |             |                                                              |                      |

Etapa 4. No campo *Source File Type*, clique no botão de opção **Startup Configuration** ou **Mirror Configuration** para o tipo de arquivo de origem. A **configuração de backup** só está disponível quando o botão de opção **Download (PC para AP)** está selecionado no campo *Salvar ação*.

| Download/Backup Configuration File |                                                                                                    |  |
|------------------------------------|----------------------------------------------------------------------------------------------------|--|
| Transfer Method:                   | <ul> <li>Via TFTP</li> <li>Via HTTP/HTTPS</li> </ul>                                                  |  |
| Save Action:                       | <ul><li>Download (PC to AP)</li><li>Backup (AP to PC)</li></ul>                                       |  |
| Source File Type:                  | <ul> <li>Startup Configuration</li> <li>Backup Configuration</li> <li>Mirror Configuration</li> </ul> |  |
| TFTP Server IPv4 Address           | (XXX.XXX.XXX.XXX)                                                                                     |  |
| Save                               |                                                                                                    |  |

Os tipos de arquivos disponíveis são definidos da seguinte forma:

Configuração de inicialização — A configuração usada pelo access point para inicializar. O arquivo de configuração de inicialização é armazenado na memória flash.

Configuração de espelho — Se a Configuração de inicialização não for modificada por pelo menos 24 horas, ela será salva automaticamente em uma Configuração de espelho. A configuração de espelho pode ser usada para recuperar uma configuração do sistema após uma redefinição de fábrica, copiando a configuração de espelho para a configuração de inicialização.

Note: A configuração de backup só pode ser baixada do PC para o ponto de acesso.

Etapa 5. Clique em **Salvar** para salvar o arquivo de configuração em seu PC. Dependendo do navegador da Web, o arquivo de configuração será baixado para o destino de download padrão.

| Download/Backup Configuration File |                                                                                                    |  |
|------------------------------------|----------------------------------------------------------------------------------------------------|--|
| Transfer Method:                   | <ul><li>Via TFTP</li><li>Via HTTP/HTTPS</li></ul>                                                     |  |
| Save Action:                       | <ul><li>Download (PC to AP)</li><li>Backup (AP to PC)</li></ul>                                       |  |
| Source File Type:                  | <ul> <li>Startup Configuration</li> <li>Backup Configuration</li> <li>Mirror Configuration</li> </ul> |  |
| TFTP Server IPv4 Address:          | (XXX.XXX.XXX.XXX)                                                                                     |  |
| Save                               |                                                                                                    |  |

#### Fazer download do arquivo de configuração via HTTP/HTTPS

Siga as etapas para baixar o arquivo de configuração via HTTP/HTTPS. Você pode baixar ou fazer backup de arquivos por meio do navegador da Web com o uso do protocolo HTTP/HTTPS. O protocolo HTTP (Hypertext Transfer Protocol) fornece uma estrutura de autenticação de desafio-resposta simples que pode ser usada por um cliente para fornecer a estrutura de autenticação.

Etapa 1. Faça login no utilitário de configuração da Web e escolha **Administration > Download/Backup Configuration File**. A página *Download/Backup Configuration File* é aberta:

| Download/Backup Configuration File |   |                                        |                      |
|------------------------------------|---|----------------------------------------|----------------------|
| Transfer Method:                   | 0 | Via TFTP<br>Via HTTP/HTTPS             |                      |
| Save Action:                       | 0 | Download (PC to /<br>Backup (AP to PC) | AP)                  |
| Source File Name:                  |   |                                        | (1 to 32 Characters) |
| TFTP Server IPv4 Address:          |   |                                        | (x00000000000)       |
| Destination File Type:             | 0 | Startup Configurat<br>Backup Configura | ion<br>tion          |
| Save                               |   |                                        |                      |

Etapa 2. Clique em **HTTP/HTTPS** para transferir o arquivo de configuração via HTTP/HTTPS.

| Download/Backup          | Configuration File                                                      |
|--------------------------|-------------------------------------------------------------------------|
| Transfer Method:         | <ul> <li>Via TFTP</li> <li>Via HTTP/HTTPS</li> </ul>                    |
| Save Action:             | <ul> <li>Download (PC to AP)</li> <li>Backup (AP to PC)</li> </ul>      |
| Source File Name:        | Browse No file selected.                                                |
| TFTP Server IPv4 Address | (XXXX.XXXX.XXXX)                                                        |
| Destination File Type:   | <ul> <li>Startup Configuration</li> <li>Backup Configuration</li> </ul> |
| Save                     |                                                                         |

Etapa 3. Clique no botão de opção **Download (PC para AP)** para baixar o arquivo de configuração do PC para o Ponto de acesso.

| Download/Backup (         | Configuration File                                                      |
|---------------------------|-------------------------------------------------------------------------|
| Transfer Method:          | <ul> <li>Via TFTP</li> <li>Via HTTP/HTTPS</li> </ul>                    |
| Save Action:              | <ul> <li>Download (PC to AP)</li> <li>Backup (AP to PC)</li> </ul>      |
| Source File Name:         | Browse No file selected.                                                |
| TFTP Server IPv4 Address: | (X001.X001.X001.X001)                                                   |
| Destination File Type:    | <ul> <li>Startup Configuration</li> <li>Backup Configuration</li> </ul> |
| Save                      |                                                                         |

Etapa 4. Clique em **Procurar** para localizar e escolher o arquivo de origem no PC. O nome do arquivo escolhido é exibido ao lado do botão.

| Download/Backup           | Configuration File                                                      |
|---------------------------|-------------------------------------------------------------------------|
| Transfer Method:          | <ul> <li>Via TFTP</li> <li>Via HTTP/HTTPS</li> </ul>                    |
| Save Action:              | <ul> <li>Download (PC to AP)</li> <li>Backup (AP to PC)</li> </ul>      |
| Source File Name:         | Browse config.xml                                                       |
| TFTP Server IPv4 Address: | (XXX.XXX.XXX.XXX)                                                       |
| Destination File Type:    | <ul> <li>Startup Configuration</li> <li>Backup Configuration</li> </ul> |
| Save                      |                                                                         |

Etapa 5. Selecione o botão de opção **Startup Configuration** ou **Backup Configuration** para escolher qual configuração substituir.

| Download/Backup Configuration File |                                                                         |  |
|------------------------------------|-------------------------------------------------------------------------|--|
| Transfer Method:                   | <ul> <li>Via TFTP</li> <li>Via HTTP/HTTPS</li> </ul>                    |  |
| Save Action:                       | <ul> <li>Download (PC to AP)</li> <li>Backup (AP to PC)</li> </ul>      |  |
| Source File Name:                  | Browse config.xml                                                       |  |
| TFTP Server IPv4 Address:          | (XXX.XXX.XXX.XXX)                                                       |  |
| Destination File Type:             | <ul> <li>Startup Configuration</li> <li>Backup Configuration</li> </ul> |  |
| Save                               |                                                                         |  |

Os tipos de arquivos disponíveis são definidos da seguinte forma:

Configuração de inicialização — A configuração usada pelo access point para inicializar. O arquivo de configuração de inicialização é armazenado na memória flash.

Configuração de backup — Uma cópia de backup do arquivo de configuração que pode ser usada para restaurar a configuração em caso de falha de um ponto de acesso. O arquivo de configuração de backup é salvo na NVRAM ou na memória permanente.

Etapa 6. Click Save.

| Download/Backup Configuration File |                                                                         |  |
|------------------------------------|-------------------------------------------------------------------------|--|
| Transfer Method:                   | <ul> <li>Via TFTP</li> <li>Via HTTP/HTTPS</li> </ul>                    |  |
| Save Action:                       | <ul> <li>Download (PC to AP)</li> <li>Backup (AP to PC)</li> </ul>      |  |
| Source File Name:                  | Browse config.xml                                                       |  |
| TFTP Server IPv4 Address:          | (XXX.XXX.XXX.XXX)                                                       |  |
| Destination File Type:             | <ul> <li>Startup Configuration</li> <li>Backup Configuration</li> </ul> |  |
| Save                               |                                                                         |  |

**Caution:** Depois que a configuração é restaurada, o dispositivo é reinicializado e retoma a operação normal. Até lá, não atualize o ponto de acesso. Qualquer cliente no ponto de acesso pode perder a conexão com o AP enquanto ele é reinicializado.

| Download/Backup Configuration File                                                                               |
|----------------------------------------------------------------------------------------------------|
| The configuration has been restored successfully. The system will now reboot<br>Please wait, reboot in progress: |